1

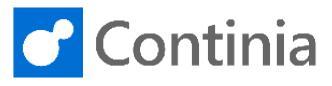

To view and edit the documents in Continia Document Capture, both the client and the server components are required. Depending on the NAV/Business Central version, different requirements for NAV/Business Central clients apply.

In environments with NAV 2016 or earlier, and Business Central 2019 Wave 2 or newer, you must install both the server, client, and scanner components manually. For NAV 2017, 2018, and 2019 Spring, all required components are automatically installed when running the Document Capture Setup Wizard, and therefore nothing needs to be manually installed. This, however, requires the possibility to establish an outgoing connection through port 80 and 443 to Continia Online. If you, as an implementer, wish to compile the Document Capture NAV objects, you must always manually install the components first. Please notice, that from Business Central 2019 Wave 2 only the scanner and server components are required.

This guide shows you how to install the Document Capture components manually. Start the installation by opening the installation package downloaded from the Continia PartnerZone.

| Run the <b>"setup</b> " file.                      | 👪 l 💽 🚯 = l                                                                        | Application Tools                                     | DC-W1-6.00.02                                                    | _ <b>_</b> × |
|----------------------------------------------------|------------------------------------------------------------------------------------|-------------------------------------------------------|------------------------------------------------------------------|--------------|
|                                                    | File Home Share                                                                    | View Manage                                           |                                                                  | ~ Ø          |
|                                                    | 🔄 💮 🗸 🕇 👪 🕨                                                                        | C-W1-6.00.02                                          | V 🖒 Search DC-                                                   | W1-6.00.02 , |
|                                                    | ☆ Favorites                                                                        | Name                                                  | Date modified Type                                               | Size         |
|                                                    |                                                                                    | 3 Applications                                        | 3/30/2020 11:06 AM File folder                                   |              |
|                                                    | 🐏 This PC                                                                          | Client                                                | 3/30/2020 11:07 AM File folder                                   |              |
|                                                    | Ste Network                                                                        | Continia Web Client Add-ins                           | 3/30/2020 11:07 AM File folder<br>3/30/2020 11:07 AM File folder |              |
|                                                    | - Herrore                                                                          | Documentation                                         | 3/30/2020 11:07 AM File folder                                   |              |
|                                                    |                                                                                    | Expense Management                                    | 3/30/2020 11:07 AM File folder                                   |              |
|                                                    |                                                                                    | Objects                                               | 3/30/2020 11:07 AM File folder                                   |              |
|                                                    |                                                                                    | RTC NAV Server     Test BDE                           | 3/30/2020 11:08 AM File folder                                   |              |
|                                                    |                                                                                    | Test XML                                              | 3/30/2020 11:08 AM File folder                                   |              |
|                                                    |                                                                                    | 3 Tools                                               | 3/30/2020 11:08 AM File folder                                   |              |
|                                                    |                                                                                    | setup                                                 | 3/30/2020 11:06 AM Application                                   | 3,081 KB     |
|                                                    |                                                                                    | Status e-mail template                                | 3/30/2020 11:06 AM HTM File                                      | 1 KB         |
| When presented with the Security Warning select    | 3/30/2020 11:07 AM File                                                            | folder                                                |                                                                  |              |
|                                                    | 3/30/2020 11:08 AM File<br>3/30/2020 11:08 AM File                                 | Open File - Sec                                       | urity Warning 🛛 🗙                                                |              |
| "Run".                                             | 3/30/2020 11:08 AM File                                                            |                                                       |                                                                  |              |
|                                                    | 3/30/2020 11:08 AM File                                                            | Do you want to run this file?                         |                                                                  |              |
|                                                    | 3/30/2020 11:06 AM Ap                                                              | Name: C:\Users\clausl\De                              | sktop\DC-W1-6.00.02\setup.exe                                    |              |
|                                                    | 5/50/2020 11:00 AMI HT                                                             | Publisher: Continia Software                          | A/S                                                              |              |
|                                                    |                                                                                    | Type: Application                                     | 1. 100 MIL COLOR                                                 |              |
|                                                    |                                                                                    | From: C:\Users\clausi\De                              | sktop\DC-W1-6.00.02\setup.exe                                    |              |
|                                                    |                                                                                    |                                                       | Run Cancel                                                       |              |
|                                                    |                                                                                    |                                                       |                                                                  |              |
|                                                    |                                                                                    | Always ask before opening this file                   |                                                                  |              |
|                                                    |                                                                                    | <ul> <li>While files from the Internet can</li> </ul> | he useful this file type can notentially                         |              |
|                                                    |                                                                                    | harm your computer. Only run s                        | oftware from publishers you trust.                               |              |
|                                                    | •                                                                                  | what's the lisk:                                      |                                                                  |              |
|                                                    | ALCC                                                                               |                                                       |                                                                  | $\sim$       |
|                                                    |                                                                                    |                                                       |                                                                  |              |
| Select "Client Components" in the menu.            |                                                                                    |                                                       |                                                                  |              |
|                                                    | CAPTURE                                                                            |                                                       |                                                                  |              |
|                                                    | Dynamics NAV RoleTailore                                                           | d Client File Folders                                 |                                                                  |              |
|                                                    | Scanner Components                                                                 | Extensions<br>NAV Objects                             |                                                                  |              |
|                                                    | Duran las Hall Course                                                              | Continia Online - NAV                                 | / Objects                                                        |              |
|                                                    | Server Components                                                                  | Continia Online                                       |                                                                  |              |
|                                                    |                                                                                    | Documentation                                         |                                                                  |              |
|                                                    | Dynamics NAV Classic Clier<br>Client Components                                    | nt <u>Documentation Over</u>                          | view                                                             |              |
|                                                    | Scanner Components                                                                 |                                                       |                                                                  |              |
|                                                    |                                                                                    |                                                       |                                                                  |              |
|                                                    | 1                                                                                  |                                                       |                                                                  |              |
|                                                    |                                                                                    |                                                       |                                                                  |              |
|                                                    |                                                                                    |                                                       | CLOSE                                                            |              |
|                                                    |                                                                                    |                                                       |                                                                  |              |
| When presented with the list of NAV and Rusiness   |                                                                                    |                                                       |                                                                  |              |
| when presented with the list of NAV and Business   |                                                                                    |                                                       |                                                                  |              |
| Central versions, please choose the one matching   | CAPTURE                                                                            |                                                       |                                                                  |              |
| vour environment                                   | Ready to Install Dynamics                                                          | NAV RoleTailored Client - Components                  |                                                                  |              |
|                                                    | This will install Dynamics NAV Role                                                | eTailored Client - Components                         |                                                                  |              |
| In this scenario, we select "Dynamics 365 Business | Please select the version to insta                                                 | si (Release Ways 2019)                                |                                                                  |              |
| Central (Spring 2019)"                             | <ul> <li>Dynamics 365 Business Cent</li> <li>Dynamics 365 Business Cent</li> </ul> | ral (Spring 2019)                                     |                                                                  |              |
|                                                    | O Dynamics 365 Business Cent                                                       | ral (Fall 2018)                                       |                                                                  |              |
|                                                    | O Dynamics NAV 2018 O Dynamics NAV 2017                                            |                                                       |                                                                  |              |
|                                                    | O Dynamics NAV 2017                                                                |                                                       |                                                                  |              |
|                                                    | O Dynamics NAV 2015                                                                |                                                       |                                                                  |              |
|                                                    | Dynamics NAV 2013 R2     Dynamics NAV 2013                                         |                                                       |                                                                  |              |
|                                                    | O Dynamics NAV 2009                                                                |                                                       |                                                                  |              |
|                                                    |                                                                                    | BACK INST                                             |                                                                  |              |
|                                                    |                                                                                    |                                                       |                                                                  |              |

2

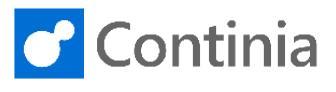

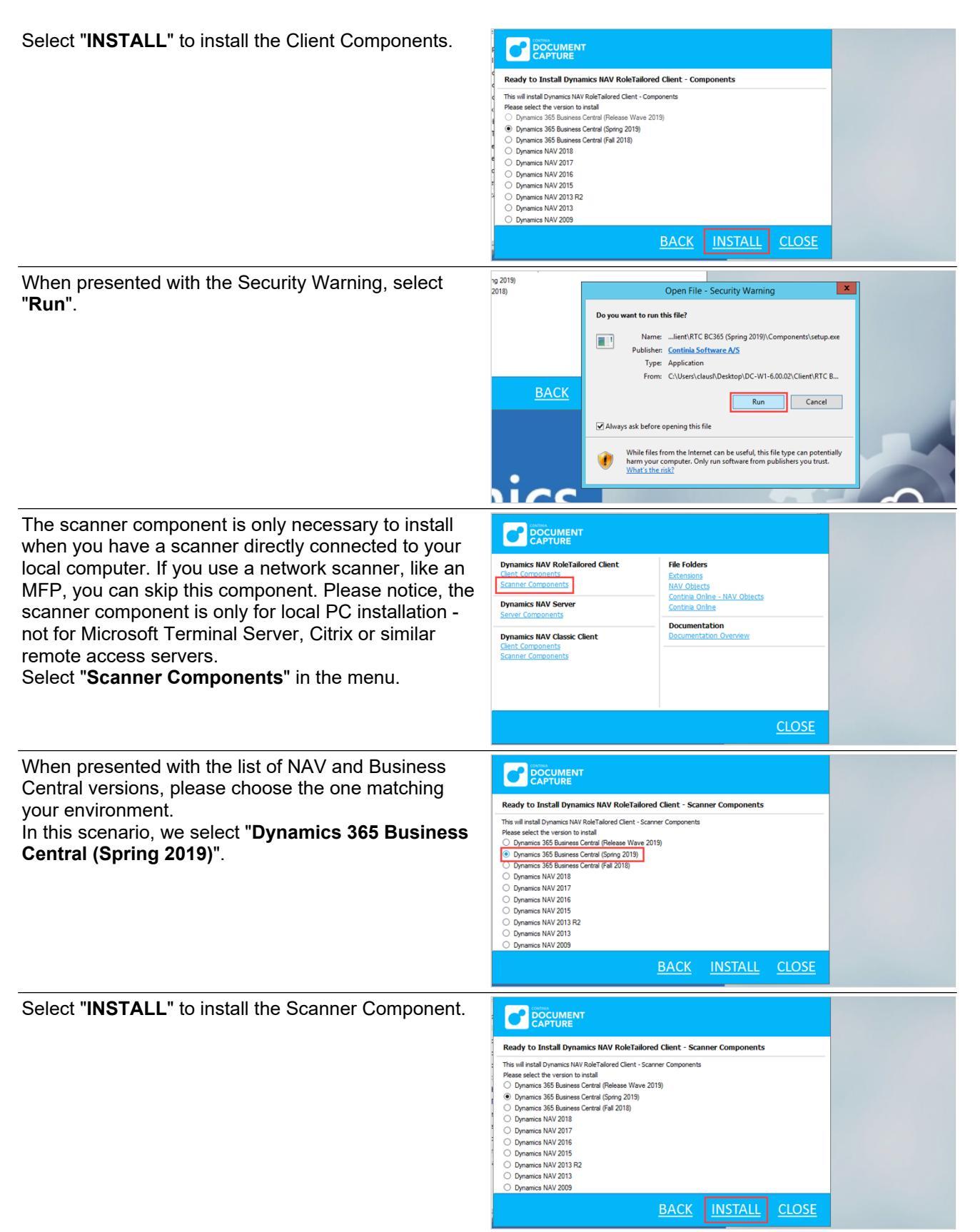

## Installation on-premises - Continia On-Premises services: Install client and server components

3

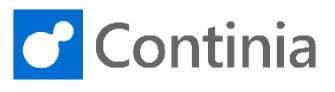

| If you run a 64-bit operating system, this warning is<br>shown. Please follow the instructions after completing<br>the installation of the scanner component.<br>Select " <b>INSTALL</b> ".                               | Description           Description         States of the two and using a 54-60 constitution system. Please notify the two and the two and using a 54-60 constitution system. Please notify the two and two for the two and two for the two and two for the two and two and tw |  |  |  |
|----------------------------------------------------------------------------------------------------|----------------------------------------------------------------------------------------------------|--|--|--|
| When presented with the Security Warning select                                                                                                    | Luynamics.navi.client.isos.ene in otoer to Usiate the<br>your client if you are using ISIS dyives.                                                                                                    |  |  |  |
| "Run".                                                                                                    | Open File - Security Warning         Do you want to run this file?         Image:C BC365 (Spring 2019)/Scanner Components/setup.exe         Publisher: Continia Software A/S         Type: Application         From: C1/Users/claushDesktop/DC-W1-6.00.02/Client/RTC B         Run       Cancel         Always ask before opening this file         Image: While files from the Internet can be useful, this file type can potentially harm your computer. Only run software from publishers you trut.         What site msk?                                                                                                    |  |  |  |
| Select "Server Components" in the menu.                                                                                                    |                                                                                                    |  |  |  |
|                                                                                                    | Dynamics IAV RoleTailored Client     Extensions       Data Connents     Extensions       Dynamics IAV Server     Extensions       Samer Components     Contha Online - NAV Objects       Dynamics IAV Casis: Client     Contha Online       Chent Components     Documentation       Dynamics IAV Casis: Client     Documentation       Scienter Components     Documentation       Scienter Components     Documentation Overview                                                                                                    |  |  |  |
|                                                                                                    |                                                                                                    |  |  |  |
| When presented with the list of NAV and Business<br>Central versions, please choose the one matching<br>your environment.<br>In this scenario, we select <b>"Dynamics 365 Business</b><br><b>Central (Spring 2019)"</b> . | Eacly Diractal Dynamics IAU Server - Components         Tris mil Instal Dynamics IAU Server - Components         Dynamics IAU Server - Components         Dynamics IAU Server - Components         Operation Statistic         Operation Statistic         Operation Statistic         Operation Statistic         Operation Statistic (Somo 2019)         Operation Statistic (Somo 2019)         Operation Statistic (Somo 2019)         Operation NW 2018         Operation NW 2018         Operation NW 2018         Operation NW 2018         Operation NW 2018         Operation NW 2018         Operation NW 2013         Operation NW 2013         Operation NW 2013         Operation NW 2013         Operation NW 2013         Operation NW 2013         Operation NW 2013         Operation NW 2013         Operation NW 2013         Operation NW 2013         Operation NW 2013         Operation NW 2013         Operat                                                                                                    |  |  |  |
| Select "INSTALL" to install the Server Component.                                                                                                    |                                                                                                    |  |  |  |
|                                                                                                    | CAPTURE         Ready to Install Dynamics NAV Server - Components         The will install Dynamics NAV Server - Components         Posses Set Submess Central (Flease Wave 2019)         Dynamics 365 Butmess Central (Flease Wave 2019)         Dynamics 365 Butmess Central (Field 2018)         Dynamics 365 Butmess Central (Field 2018)         Dynamics NAV 2017         Dynamics NAV 2015         Dynamics NAV 2015         Dynamics NAV 2013         Dynamics NAV 2013         Dynamics NAV 2013         Dynamics NAV 2019         BACK       INSTALL                                                                                                    |  |  |  |

## Installation on-premises - Continia On-Premises services: Install client and server components

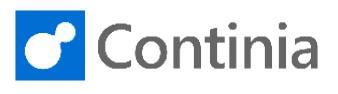

When presented with the Security Warning, select "**Run**".

4

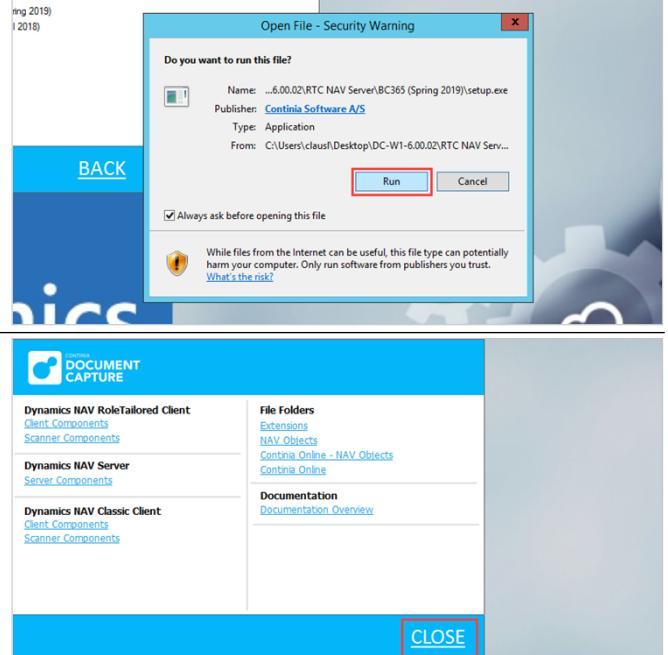

The installation of the Document Capture components is completed. Select "**CLOSE**" to close the installation program.